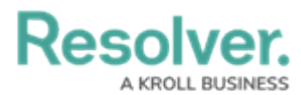

# **Enabling Data Retention Analytic Settings**

Last Modified on 09/17/2024 2:37 pm EDT

*Note:* If you want to take advantage of the Data Retention feature, Administrators must first contact Support to enable the feature.

## **Overview**

Users can configure data retention settings on object types that enable users to retain specific fields, formulas, and property information used for analytics when an object is deleted from the system. By default, all relationship data is retained when an object is deleted.

If no data retention settings are configured for an object, all related data, except for relationship data, will be deleted from the system.

#### **User Account Requirements**

The user account used to log into Resolver must have Administrator permission to access the **Object Types** section.

#### **Related Information/Setup**

Please refer to the Enabling the Auto-Delete Function Using a Scheduled Trigger article, for more information on enabling the auto-delete function.

Please refer to the Disabling the Auto-Delete Function article, for more information on disabling the auto-delete function.

### Navigation

1. From the *Home* screen, click on the **Administration** icon.

|        | Q Search | ••• | \$<br>2<br>\$ |
|--------|----------|-----|---------------|
| Home ~ | My Tasks |     |               |
|        |          |     |               |
|        |          |     |               |
|        |          |     |               |
|        |          |     |               |
|        |          |     |               |
|        |          |     |               |
|        |          |     |               |
|        |          |     |               |

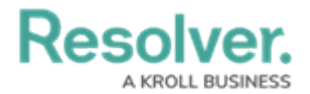

Administration Icon

2. From the **Administration Settings** dropdown menu, click the **Admin Overview** link.

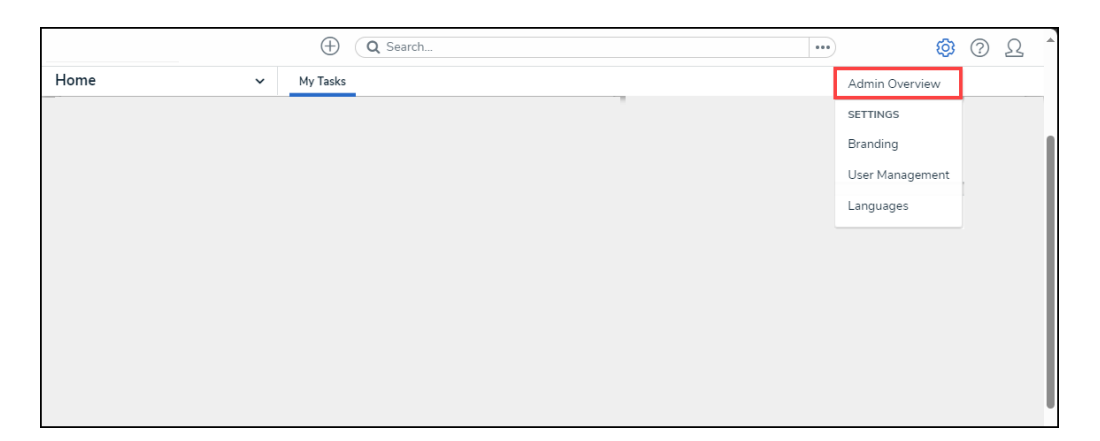

Admin Overview Link

3. From the *Admin Overview* screen, click the **Object Type** tile under the **Data Model** section.

|                  | Q Search              |   |                        | ••                | •                      | ?<br>?<br>? |  |
|------------------|-----------------------|---|------------------------|-------------------|------------------------|-------------|--|
| Admin Overview 🗸 |                       |   |                        |                   |                        |             |  |
| Data Model       |                       | v | Views                  |                   |                        |             |  |
| Object Types     | Object Type<br>Groups |   | Configurable Forms     | 2                 | Data<br>Visualizations |             |  |
| Fields           | Data Definitions      |   | Dashboard Data<br>Sets | Dashboard Builder | <u> </u>               |             |  |

Object Type Tile

 From the *Admin: Object Type* screen, enter an object type name in the **Search** field to narrow the search results.

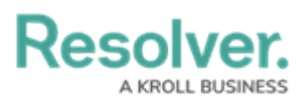

|           |                                                                                                    | ⊕ ( <b>Q</b> Se                     | arch                                      |               |                   | •••                  | \$ O \$              |  |  |
|-----------|----------------------------------------------------------------------------------------------------|-------------------------------------|-------------------------------------------|---------------|-------------------|----------------------|----------------------|--|--|
| Data Mode | el ~                                                                                                    | Object Types                        | Object Type Groups                        | Fields        | Assessments       | Data Definition      |                      |  |  |
| Admin     | :Object Type                                                                                                    | es                                  |                                           |               |                   | C                    | + CREATE OBJECT TYPE |  |  |
| Q Activ   | ity                                                                                                    |                                     |                                           |               |                   |                      | ٥                    |  |  |
| Act       | Activity                                                                                                    |                                     |                                           |               |                   |                      |                      |  |  |
| AT        | <mark>Activity</mark> Type                                                                                                    |                                     |                                           |               |                   |                      |                      |  |  |
| F         | Finding<br>Results or evidence from                                                                                            | a specific audit <mark>activ</mark> | νί <mark>τγ</mark>                        |               |                   |                      |                      |  |  |
| L         | Log<br>Single entry of related activity to an Investigation or Case, used for evidentiary purposes, including times and costs. |                                     |                                           |               |                   |                      |                      |  |  |
| Т         | Task<br>Actionable record for key                                                                                              | data objects (Incide                | nt, Case, <mark>Activity</mark> ) with us | er assignment | date tracking and | email notifications. |                      |  |  |
|           |                                                                                                    |                                     |                                           |               |                   | NIEW C               | BJECT TYPE UNIVERSE  |  |  |

Search Field

5. Click on an **Object Type** link.

|          |                                                                                                    |             | ⊕ ( <b>Q</b> Se                   | arch                                      |               |                     |                      | \$\$ @ L             |  |  |
|----------|----------------------------------------------------------------------------------------------------|-------------|-----------------------------------|-------------------------------------------|---------------|---------------------|----------------------|----------------------|--|--|
| Data Mod | el                                                                                                    | ~           | Object Types                      | Object Type Groups                        | Fields        | Assessments         | Data Definition      |                      |  |  |
| Admir    | 1:Object                                                                                                    | Туре        | 5                                 |                                           |               |                     | C                    | + CREATE OBJECT TYPE |  |  |
| Q Activ  | vity                                                                                                    |             |                                   |                                           |               |                     |                      | 0                    |  |  |
| Act      | Activity                                                                                                    |             |                                   |                                           |               |                     |                      |                      |  |  |
| AT       | <mark>Activity</mark> Type                                                                                                    |             |                                   |                                           |               |                     |                      |                      |  |  |
| F        | Finding<br>Results or eviden                                                                                                    | ce from a   | specific audit <mark>activ</mark> | ity                                       |               |                     |                      |                      |  |  |
| L        | L Log<br>Single entry of related activity to an Investigation or Case, used for evidentiary purposes, including times and costs. |             |                                   |                                           |               |                     |                      |                      |  |  |
| Т        | Task<br>Actionable record                                                                                                    | l for key d | ata objects (Incide               | nt, Case, <mark>Activity</mark> ) with us | er assignment | , date tracking and | email notifications. |                      |  |  |
|          |                                                                                                    |             |                                   |                                           |               |                     | NIEW O               | BJECT TYPE UNIVERSE  |  |  |

Object Type Link

6. From the *Admin: Edit Object Type* screen, the number of active data retention settings selected can be seen within the **Data Retention** tab.

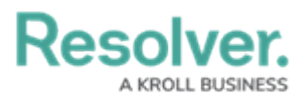

|               |                | $\oplus$ (    | <b>λ</b> Search    |        |             | •••             | \$ @ L |
|---------------|----------------|---------------|--------------------|--------|-------------|-----------------|--------|
| Data Model    | ~              | Object Types  | Object Type Groups | Fields | Assessments | Data Definition |        |
| Admin: Ed     | it Objec       | t Type        |                    |        |             |                 |        |
| Activity Type |                |               |                    |        |             |                 | ø      |
| AT            |                |               |                    |        |             |                 |        |
| Workflow      | Data Retention | (0/10) Concat | tenations          |        |             |                 |        |
| Workflow      |                |               |                    |        |             |                 |        |
| CONFIGUR      | RE WORKFLOW    |               |                    |        |             |                 |        |
|               |                |               |                    |        |             |                 |        |

Data Retention Indicator

7. Click on the **Data Retention** tab.

|             | ⊕ ( <b>c</b>                                                                                                    | Search                                                   |                                    |                                           | •••                                                                                               | \$ ® 2 | 2                                                                                                |
|-------------|----------------------------------------------------------------------------------------------------|----------------------------------------------------------|------------------------------------|-------------------------------------------|---------------------------------------------------------------------------------------------------|--------|--------------------------------------------------------------------------------------------------|
| ~           | Object Types                                                                                                    | Object Type Groups                                       | Fields                             | Assessments                               | Data Definition                                                                                   |        |                                                                                                  |
| Objec       | t Type                                                                                                    |                                                          |                                    |                                           |                                                                                                   |        |                                                                                                  |
|             |                                                                                                    |                                                          |                                    |                                           |                                                                                                   | 1      |                                                                                                  |
|             |                                                                                                    |                                                          |                                    |                                           |                                                                                                   |        |                                                                                                  |
| Retention ( | 0/10) Concat                                                                                                    | enations                                                 |                                    |                                           |                                                                                                   |        |                                                                                                  |
|             |                                                                                                    |                                                          |                                    |                                           |                                                                                                   |        |                                                                                                  |
| RKFLOW      |                                                                                                    |                                                          |                                    |                                           |                                                                                                   |        |                                                                                                  |
| F           | Comparison ( Retention ( Retention ( Retention ( Comparison ( Comparison ( Compari | Cobject Type Cobject Type Concet Retention (0/10) Concet | Object Type     Object Type Groups | Object Type     Object Type Groups Fields | Object Type     Object Type     Object Type  Object Type  Concatenations  Concatenations  DRKFLOW |        | Q Search      Object Types     Object Type Groups     Fields     Assessments     Data Definition |

Data Retention Tab

### **Enabling Data Retention Analytic Settings**

1. From the *Data Retention* tab, click the **Retain Data for Analytics** toggle switch.

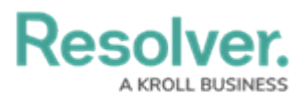

|               |                        | ⊕ (a                  | Search             |        |             |                 | •••              | 尊 ② | Ω |
|---------------|------------------------|-----------------------|--------------------|--------|-------------|-----------------|------------------|-----|---|
| Data Model    | ~                      | Object Types          | Object Type Groups | Fields | Assessments | Data Definition |                  |     |   |
| Admin: Edi    | t Objec                | t Type                |                    |        |             |                 |                  |     |   |
| Activity Type |                        |                       |                    |        |             |                 |                  | ø   |   |
| AT            |                        |                       |                    |        |             |                 |                  |     |   |
| Workflow Da   | ata Retention (        | (0/10) Concat         | tenations          |        |             |                 |                  |     |   |
| Data Retent   | ion<br>ata for Analyti | ics                   |                    |        |             |                 | + ADD DATA FOR A |     |   |
| Selected      | data allows yo         | u to keep data for re | porting purposes.  |        |             |                 |                  |     |   |
|               |                        |                       |                    |        |             |                 |                  |     | , |

Retain Data for Analytics Toggle Switch

 By default, the Object ID, Workflow State, and Created Date properties are automatically selected. These three properties cannot be removed from the Data Retention tab.

|                      |                                             | $\oplus$ (                      | Q Search            |        |             |                 | •••           | \$\$ @ L     |
|----------------------|---------------------------------------------|---------------------------------|---------------------|--------|-------------|-----------------|---------------|--------------|
| Data Model           | ~                                           | Object Types                    | Object Type Groups  | Fields | Assessments | Data Definitior | I             |              |
| Admin: Edi           | t Objec                                     | t Type                          |                     |        |             |                 |               |              |
| Activity Type        |                                             |                                 |                     |        |             |                 |               | 1            |
| AT                   |                                             |                                 |                     |        |             |                 |               |              |
| Workflow             | ata Retention (                             | <b>3/10)</b> Cont               | catenations         |        |             |                 |               |              |
| Data Retent          | ion                                         |                                 |                     |        |             | [               | + ADD DATA FO | DR ANALYTICS |
| Retain D<br>Selected | <b>)ata for Analyti</b><br>I data allows yo | <b>cs</b><br>u to keep data for | reporting purposes. |        |             |                 |               |              |
| All of the fields th | at will be retain                           | ed.                             |                     |        |             |                 |               |              |
| Object ID 💿          | ROPERTY                                     |                                 |                     |        |             |                 |               | \$3          |
| Workflow St          | ate propert                                 | Y                               |                     |        |             |                 |               | \$3          |
| Created Date         | PROPERTY                                    |                                 |                     |        |             |                 |               | \$3          |
|                      |                                             |                                 |                     |        |             |                 |               |              |

Default Properties

3. Click the + Add Data for Analytics button.

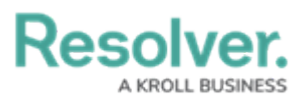

|                                                    | ⊕ ( <b>Q</b>                         | Search             |        |             |                 | •••          | \$\$ @ L     |
|----------------------------------------------------|--------------------------------------|--------------------|--------|-------------|-----------------|--------------|--------------|
| Data Model 🗸 🗸 🗸                                   | Object Types                         | Object Type Groups | Fields | Assessments | Data Definition | n            |              |
| Admin:Edit Objec                                   | t Type                               |                    |        |             |                 |              |              |
| Activity Type                                      |                                      |                    |        |             |                 |              | 1            |
| AT                                                 |                                      |                    |        |             |                 |              |              |
| Workflow Data Retention (                          | ( <b>3/10)</b> Concat                | enations           |        |             |                 |              |              |
| Data Retention                                     |                                      |                    |        |             |                 | + ADD DATA F | OR ANALYTICS |
| Retain Data for Analyti<br>Selected data allows yo | i <b>cs</b><br>u to keep data for re | porting purposes.  |        |             |                 |              |              |
| All of the fields that will be retain              | ied.                                 |                    |        |             |                 |              |              |
| Object ID PROPERTY                                 |                                      |                    |        |             |                 |              | \$3          |
| Workflow State PROPERT                             | ΓY                                   |                    |        |             |                 |              | \$3          |
| Created Date PROPERTY                              | )                                    |                    |        |             |                 |              | \$3          |
|                                                    |                                      |                    |        |             |                 |              |              |

+ Add Data for Analytics Button

4. From the *Retain Data for Analytics* pop-up, select the data (fields, formulas, and properties) you want to keep for analytics after an object has been deleted from the system, by clicking on a Field, Formula, or Property. A total of 10 fields, formulas, or properties can be selected for an object type. This includes the three default properties.

| () Q Search                                                           |                                                                                                    | \$\$ (P \ L |  |  |  |  |  |  |
|-----------------------------------------------------------------------|----------------------------------------------------------------------------------------------------|-------------|--|--|--|--|--|--|
| Data Model ~ Object Types Object                                      | ype Groups Fields Assessments Data Definition                                                                                                    |             |  |  |  |  |  |  |
| Admin: Edit Object Type                                               | RETAIN DATA FOR ANALYTICS                                                                                                    | ×           |  |  |  |  |  |  |
| Activity Type                                                         | SELECT WHICH FIELDS, FORMULAS AND PROPERTIES TO KEEP AFTER AN OBJECT IS DELETED TO USE FOR<br>DASHBOARDS AND INTEGRATED BUSINESS INTELLIGENCE TOOLS. YOU MAY CHOOSE UP TO 10 IN TOTAL. |             |  |  |  |  |  |  |
|                                                                       | Q Search                                                                                                    |             |  |  |  |  |  |  |
|                                                                       | + ADD SELECTED (0)                                                                                                    |             |  |  |  |  |  |  |
| Workflow Data Retention (3/10) Concatenations                         |                                                                                                    |             |  |  |  |  |  |  |
|                                                                       | Activity Category                                                                                                    | FIELD       |  |  |  |  |  |  |
| Data Retention                                                        | Activity Sub Category                                                                                                    | FIELD       |  |  |  |  |  |  |
| Selected data allows you to keep data for reporting pu                | Available in Dispatch                                                                                                    | FIELD       |  |  |  |  |  |  |
| All of the fields that will be retained.<br>Object ID <b>PROPERTY</b> | Average Activity First Response Time(In Minutes)                                                                                                    | FORMULA     |  |  |  |  |  |  |
| Workflow State PROPERTY                                               | Max Earliest Response Time(In Minutes)                                                                                                    | FORMULA     |  |  |  |  |  |  |
| Created Date PROPERTY                                                 | Min Activity First Response Time(In Minutes) Гоямиц                                                                                                    |             |  |  |  |  |  |  |
|                                                                       | Min Activity on Site Time(In Minutes)                                                                                                    | FORMULA     |  |  |  |  |  |  |

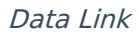

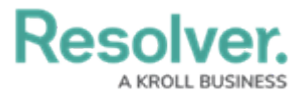

Ð

#### Note:

*Only Single Select, Date and Numeric field, formula, and relationship types will appear on the Retain Data for Analytics pop-up* 

5. (Optional) Narrow the list by entering a keyword in the Search field.

|                                        |                        | $\oplus$      | Q Search           |                   |                               |                         |                                | \$ ® Q  |
|----------------------------------------|------------------------|---------------|--------------------|-------------------|-------------------------------|-------------------------|--------------------------------|---------|
| Data Model                             | ~                      | Object Typ    | es Object Ty       | pe Groups         | Fields                        | Assessments             | Data Definition                |         |
| Admin: Edit                            | Object                 | t Type        |                    |                   |                               | ORMULAS AND PRO         | PERTIES TO KEEP AFTER AN OBJEC |         |
| Activity Type                          |                        | DASHBOAR      | DS AND INTE        | GRATED BUSINESS I | NTELLIGENCE TOOLS. YOU MAY CH | OOSE UP TO 10 IN TOTAL. |                                |         |
| AT                                     |                        |               |                    | + ADD             | SELECTED (0                   | 1)                      |                                | 0       |
| Workflow Dat                           | ta Retention (3        | 3/10)         | Concatenations     | Max Ea            | arliest Res                   | ponse Time(In           | Minutes)                       | FORMULA |
| Data Retentio                          | ON<br>ita for Analytic | s             |                    | Max A             | ctivity Firs                  | t Response Tin          | ne(In Minutes)                 | FORMULA |
| Selected of                            | lata allows you        | ı to keep dat | a for reporting pu | Max A             | ctivity on                    | Site Time(In Mii        | nutes)                         | FORMULA |
| All of the fields that<br>Object ID PR | t will be retaine      | ed.           |                    |                   |                               |                         |                                |         |
| Workflow Sta                           | te property            | Y             |                    |                   |                               |                         |                                |         |
| Created Date                           | PROPERTY               |               |                    |                   |                               |                         |                                |         |

Search Field

 When you have selected all the data you want to retain, click the + Add Selected button to add the data to the *Data Retention* tab.

| $\oplus$                                                               | Q Search           |                                                                                                    |                    | •••                    | \$      | ß |  |  |  |  |
|------------------------------------------------------------------------|--------------------|----------------------------------------------------------------------------------------------------|--------------------|------------------------|---------|---|--|--|--|--|
| Data Model ~ Object Types                                              | Object Type Groups | Fields                                                                                                    | Assessments        | Data Definition        |         |   |  |  |  |  |
| Admin: Edit Object Type                                                | RETAIN             | I DATA FOR                                                                                                    | ANALYTICS          |                        |         | × |  |  |  |  |
| Activity Type                                                          | SELECT<br>DASHBC   | SELECT WHICH FIELDS, FORMULAS AND PROPERTIES TO KEEP AFTER AN OBJECT IS DELETED TO USE FOR<br>DASHBOARDS AND INTEGRATED BUSINESS INTELLIGENCE TOOLS. YOU MAY CHOOSE UP TO 10 IN TOTAL. |                    |                        |         |   |  |  |  |  |
| AT                                                                     | Q Se               | earch                                                                                                    |                    |                        |         |   |  |  |  |  |
| Workflow Data Retention (3/10) Co                                      | rcatenations       | ADD SELECTED (7                                                                                                    |                    |                        |         |   |  |  |  |  |
|                                                                        | ~                  | Activity Ca                                                                                                    | tegory             |                        | FIELD   |   |  |  |  |  |
| Data Retention                                                         | Acti               | vity Sub Cate                                                                                                    |                    | FIELD                  | 1       |   |  |  |  |  |
| Retain Data for Analytics<br>Selected data allows you to keep data for | r reporting pui    | ilable in Disp                                                                                                    | FIELD              |                        |         |   |  |  |  |  |
| All of the fields that will be retained. Object ID PROPERTY            | *                  | Average Ad                                                                                                    | ctivity First Resp | oonse Time(In Minutes) | FORMULA |   |  |  |  |  |
| Workflow State PROPERTY                                                | Max                | Earliest Res                                                                                                    | ponse Time(In I    | Minutes)               | FORMULA |   |  |  |  |  |
| Created Date PROPERTY                                                  | *                  | ✓ Min Activity First Response Time(In Minutes)                                                                                                    |                    |                        |         |   |  |  |  |  |
|                                                                        | Min                | Activity on S                                                                                                    | ite Time(In Min    | utes)                  | FORMULA |   |  |  |  |  |

+ Add Selected Button

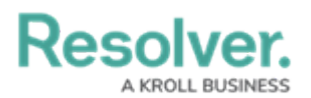

7. **(Optional)** Click the **Unlink** icon to remove a field, formula, or property from the object type. Unlinking a field, formula, or property does not unlink it from the Object Type. It updates the retention rules for this object type on a go-forward basis.

|                                   |                                                  | C C Searc          | :h              |        |             |                 | ••• | \$<br>\$    | 2 |
|-----------------------------------|--------------------------------------------------|--------------------|-----------------|--------|-------------|-----------------|-----|-------------|---|
| Model                             | ✓ Object                                         | Types Obje         | ect Type Groups | Fields | Assessments | Data Definition | 1   |             | _ |
| Workflow                          | Data Retention (10/10)                           | Concatenatio       | ons             |        |             |                 |     |             |   |
| Data Retention + ADD DATA FOR ANA |                                                  |                    |                 |        |             |                 |     | R ANALYTICS |   |
| Retain<br>Selecte                 | Data for Analytics<br>ad data allows you to keep | data for reporting | ) purposes.     |        |             |                 |     |             |   |
| All of the fields                 | that will be retained.                           |                    |                 |        |             |                 |     |             |   |
| Object ID                         | PROPERTY                                         |                    |                 |        |             |                 |     | \$\$        |   |
| Workflow S                        | State PROPERTY                                   |                    |                 |        |             |                 |     | \$          |   |
| Created Da                        | te property                                      |                    |                 |        |             |                 |     | \$5         |   |
| Activity Ca                       | tegory FIELD                                     |                    |                 |        |             |                 |     | \$          |   |
| Average Ad                        | tivity First Response:                           | Time(In Minu       | tes) Formul     | A      |             |                 |     | \$3         |   |
| Min Activity                      | / First Response Time                            | e(In Minutes)      | FORMULA         |        |             |                 |     | \$3         |   |
| Count For                         | MULA                                             |                    |                 |        |             |                 |     | \$          |   |
| Average Ea                        | rliest Response Time                             | (In Minutes)       | FORMULA         |        |             |                 |     | S           |   |
| Assessmen                         | It Parent ID PROPERTY                            |                    |                 |        |             |                 |     | <b>S</b>    |   |
|                                   |                                                  |                    |                 |        |             |                 |     | Si          |   |

Unlink Icon